## Chọn menu **Nộp thuế -> Tra cứu chứng từ** Hệ thống hiển thị màn hình tra cứu chứng từ theo các điều kiện tìm kiếm: Mã tham chiếu, thời gian Từ ngày, Đến ngày.

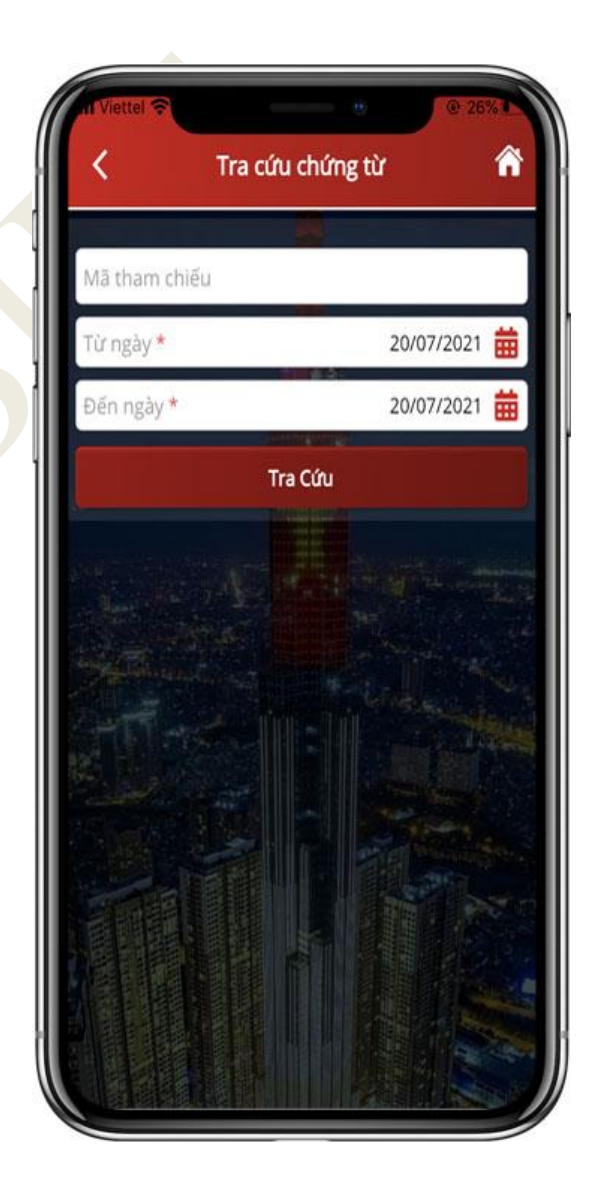

- Nhập điều kiện tra cứu:

+ Nhập mã tham chiếu của chứng từ (mã tham chiếu do CQT cấp tại tin nhắn SMS gửi cho NSD qua số điện thoại đã đăng ký tài khoản trên hệ thống Thuế điện tử).

- + Nhập thời gian Từ ngày, Đến ngày.
- Nhấn **Tra cứu**, hệ thống hiển thị danh sách các chứng từ thỏa mãn điều kiện tìm kiếm.

| MS tham                   | chiấu   |                        |                                                                |                   |
|---------------------------|---------|------------------------|----------------------------------------------------------------|-------------------|
| via triam                 | chieu   |                        |                                                                |                   |
| Từ ngày *                 |         | 1000                   | 15/08/2                                                        | 021 🎛             |
| Đến ngày                  | *       |                        | 15/08/2                                                        | 021 🗰             |
|                           |         | Tra cứu                |                                                                |                   |
|                           |         |                        |                                                                |                   |
| Mã<br>tham<br>chiếu       | Số tiền | Ngày nộp               | Trạng<br>thái                                                  | In<br>chứng<br>từ |
| 110202<br>100000<br>35155 | 4,000   | 16/08/2021<br>00:00:00 | Thành<br>công –<br>NH/<br>TGTT đã<br>trừ tiền<br>thành<br>công |                   |
|                           |         |                        |                                                                |                   |

Trên danh sách kết quả tra cứu, NSD tích chọn in 1 chứng từ sau đó nhấn **In chứng từ**, hệ thống hiển thị thông báo "*Bạn có muốn tải tập tin?*"

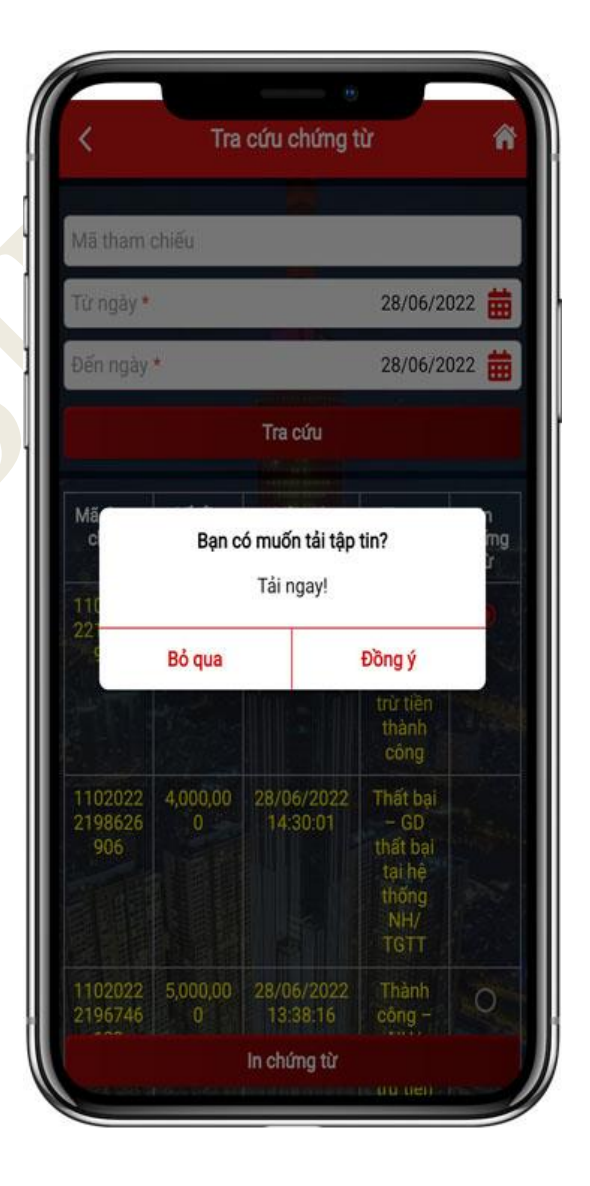

## Nhấn "Đồng ý", hệ thống hiển thị nội dung chi tiết của chứng từ.

|                                              |                                                                                                    | (GÂN E<br>(À PHÁ                                       | IÀNG TMC<br>T TRIËN V                                                           | P ĐẦU TƯ<br>IỆT NAM                                                                                                    |                                                       |                        |                                                  | Ký hiệu:                                                          | Min số 0<br>CI-0208 |
|----------------------------------------------|----------------------------------------------------------------------------------------------------|--------------------------------------------------------|---------------------------------------------------------------------------------|----------------------------------------------------------------------------------------------------|-------------------------------------------------------|------------------------|--------------------------------------------------|-------------------------------------------------------------------|---------------------|
|                                              | DIDV                                                                                                    |                                                        | THỨNG TỪ                                                                        | NÔP TIẾN VÀO NG                                                                                                    | insio                                                 | TH NHÀ                 | NUÓC                                             |                                                                   |                     |
|                                              |                                                                                                    |                                                        |                                                                                 |                                                                                                    |                                                       |                        | 5                                                | 6 Shri: HA<br>6 20011                                             | N212322<br>885      |
|                                              | Loại tiền :                                                                                                   | Tiln 1<br>VND                                          | * 0                                                                             | Chuyến khi<br>USD                                                                                                    | ân (                                                  |                        | Khic.                                            |                                                                   |                     |
| Dip<br>Qie<br>Nij<br>Via<br>Mii<br>Nij<br>Té | a chỉ:<br>dạv/Huyện:<br>p NSNN theo:<br>o tải khoản củ<br>i tại NH ủy nhi<br>p theo văn hản<br>n cơ quan quảo | T& 3,<br>10101<br>7111<br>a KBNN<br>(m thu:<br>orda CQ | Cự khối. Phụ<br>-Quận Ba Đi<br>: KBNN T<br>: NHTMC<br>) có thẩm qu<br>: Chi cục | ông Cự Khối<br>ah<br>TK thu NSNN: ☑<br>[ay Ho - Ha Nei<br>P DT VA PTVN-CN S<br>yếπ: Kiến toán<br>Thanh tra cl<br>Thanh tra cl | Finh/TP<br>FK tam ti<br>O GLAO<br>hà nước<br>lành phù |                        | 101-H<br>IK thu bồi<br>Ti<br>Thanh tr<br>Cơ quan | i Nội<br>hoàn GTG<br>a <b>l/TP:</b><br>s tùi chính:<br>có thẩm qu | n: 🗆<br>ojin khak:  |
| Γ                                            |                                                                                                    | Phùn                                                   | dành cho ng                                                                     | stili nộp thuế ghi                                                                                                    |                                                       |                        | Phin di                                          | mh cho Ni                                                         | l úy nhiện          |
| 811                                          | Si ir theSi (0)                                                                                               | si TBAS                                                | Kythol NgiyQD<br>(Noir TB                                                       | Nội được của Unite này XXX                                                                                                    | s Ni agepti                                           | si tila<br>150         | Ma                                               | MUNDET                                                            | Mi DER              |
| -                                            |                                                                                                    |                                                        |                                                                                 | No. og a for en acceso                                                                                                    |                                                       |                        | 10                                               | 194                                                               | -                   |
| 1                                            |                                                                                                    |                                                        |                                                                                 |                                                                                                    |                                                       |                        |                                                  |                                                                   |                     |
| Tó                                           | ng c(ng :                                                                                                    |                                                        |                                                                                 |                                                                                                    |                                                       |                        |                                                  | <u> </u>                                                          | 2 000 00            |
| Tá                                           | ng số tiến ghi h                                                                                              | ing chit:                                              | Elai tr                                                                         | iệu động                                                                                                    |                                                       |                        |                                                  |                                                                   |                     |
| M                                            | er your the :                                                                                                 | 10546                                                  | 6<br>B                                                                          | TIOAS                                                                                                    | W IK                                                  |                        |                                                  |                                                                   |                     |
|                                              | Ngiy 28 Th<br>NGƯỜI N                                                                                         | ing 05 A<br>809° TIÌ                                   | an 2022<br>In                                                                   | Ngâ                                                                                                    | s hing Ti                                             | Ngày :<br>Ni<br>MCP Đầ | 28 Thing 0<br>CAUOI NH<br>In the same            | 6 Nilon 202<br>ÅN TIËN<br>anti<br>it reside Vid                   | 2<br>1 Nam          |
|                                              |                                                                                                    |                                                        |                                                                                 |                                                                                                    |                                                       |                        |                                                  |                                                                   |                     |